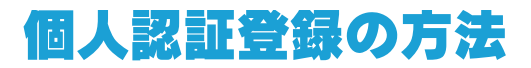

① このホームページの『トップページ』から『会員専用』→『個人認証登録』をクリック

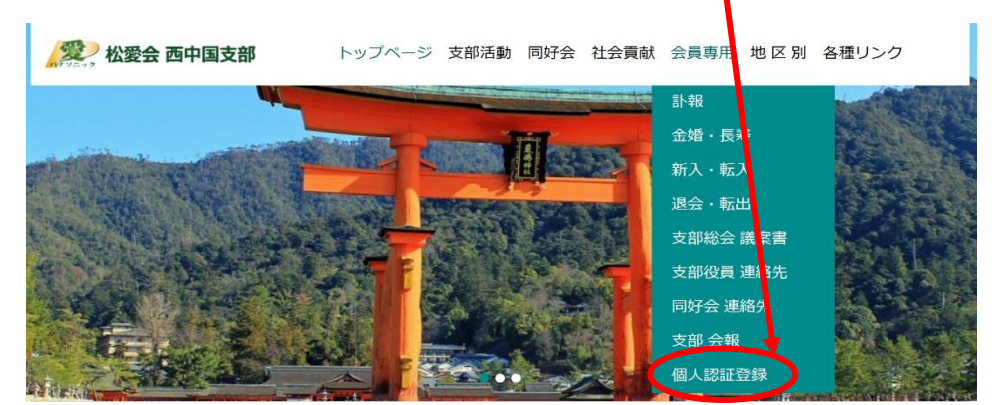

② 『新規登録』をクリック

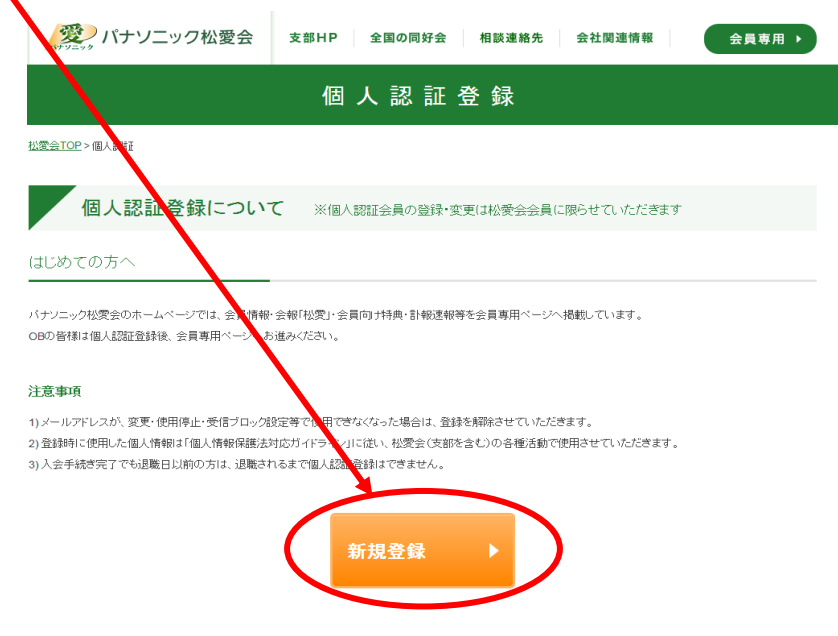

ログイン情報を忘れた時は

③ お名前 生年月日 メールアドレス 在職時の社員番号(PINナンバー)を入力

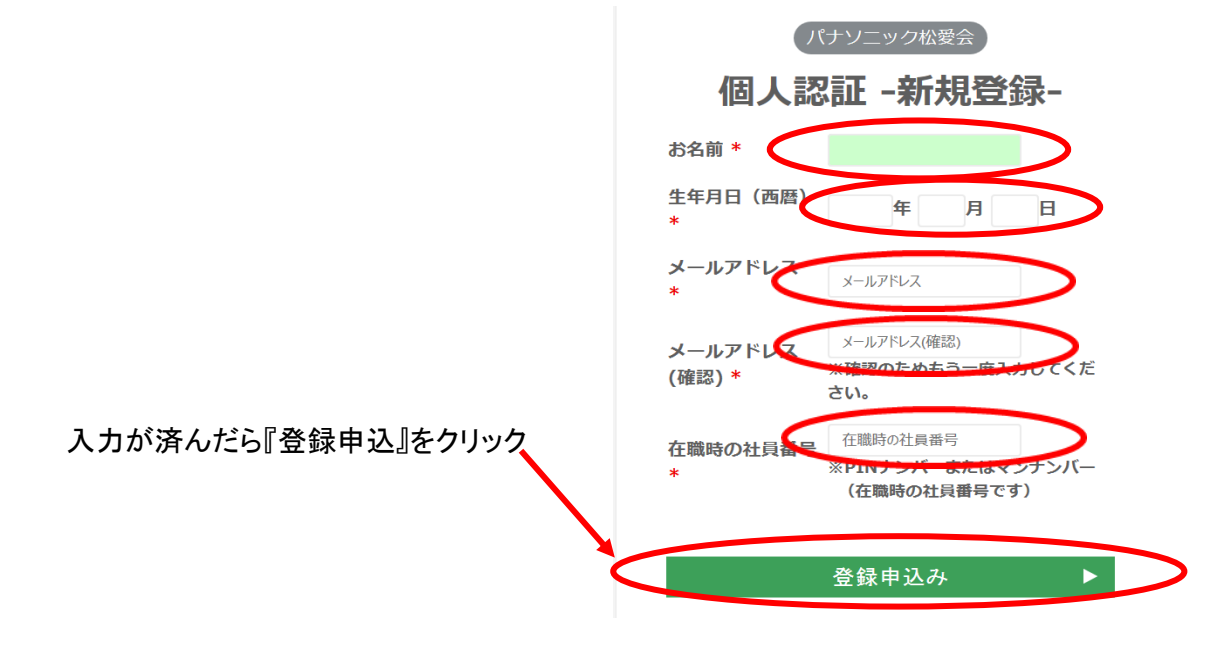

④ 登録されたメールアドレスに パナソニック松愛会から登録完了のメールが届きます

以上で 登録が完了しました

⑤ 当支部のホームページで『会員専用』の下に現れるメニューをクリックすると

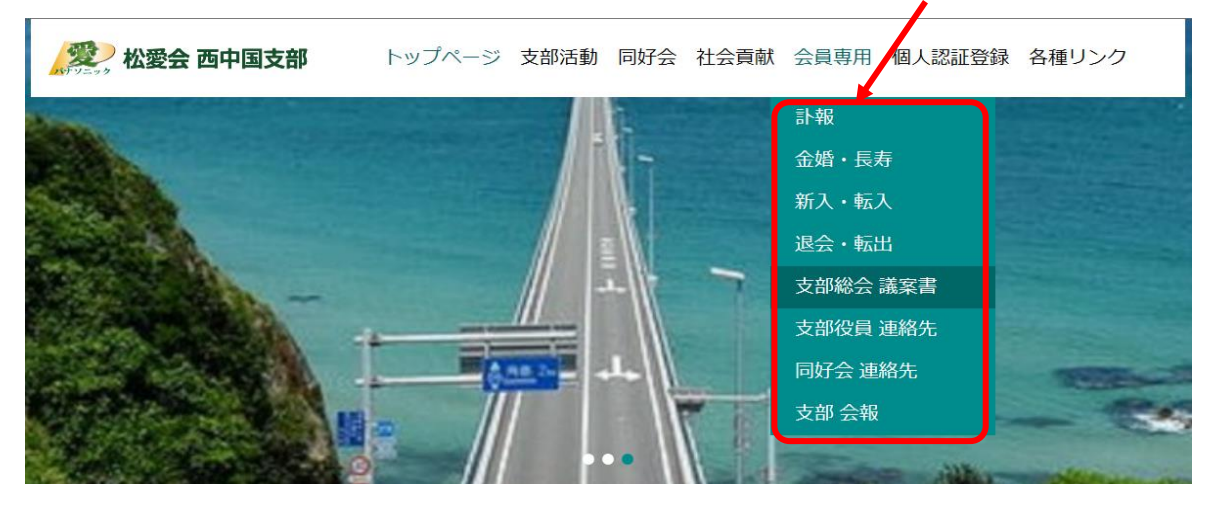

⑥ 会員専用のログインの画面が出ますので、登録時に使用した社員番号(PIN番号) パスワードは西暦生年月日(8桁の数字)を入力

| パナソニック松愛会 会員専用                                                         |
|------------------------------------------------------------------------|
| ログイン                                                                   |
| ご登録いただいたID・パスワードでログインして<br>ください。<br>会員専用ページへ進むには会員登録が必要です。<br>新規登録はこちら |
| PINナシバーまたはマンナンバー(在職時の社員<br>番号です)<br>6 桁の方は頭に 0 (ゼロ)を追加してください。          |
|                                                                        |
| ログイン ト                                                                 |
| ログインID(在職時の社員番号)を忘れた方はこ<br>ちら<br>パスワードを忘れた方はこちら                        |
|                                                                        |

⑦『ログイン』ボタンをクリックすれば完了です